UNIVERSIDADE TECNOLÓGICA FEDERAL DO PARANÁ

**RODRIGO CESAR LAGO** 

## ATIVIDADES PARA INVESTIGAR TEOREMAS GEOMÉTRICOS COM O GEOGEBRA

CURITIBA

### **RODRIGO CESAR LAGO**

## ATIVIDADES PARA INVESTIGAR TEOREMAS GEOMÉTRICOS COM O GEOGEBRA

#### Activities to investigate geometric theorems with GeoGebra

Recurso Educacional decorrente de Dissertação do Mestrado Profissional em Matemática em Rede Nacional – PROFMAT. A dissertação está disponível em <http://repositorio.utfpr.edu.br/jspui/handle/ 1/3827>.

Área de Concentração: Matemática na Educação Básica.

Linha de Pesquisa: Matemática na Educação Básica e suas Tecnologias.

Orientador: Prof. Dr. Rudimar Luiz Nós.

#### **CURITIBA**

#### 2024

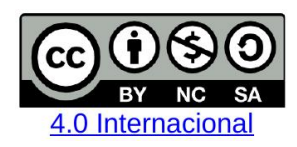

Esta licença permite que outros remixem, adaptem e criem a partir do trabalho licenciado para fins não comerciais, desde que atribuam ao autor o devido crédito e que licenciem as novas criações sob termos idênticos.

## **RESUMO**

Apresentamos neste recurso educacional atividades desenvolvidas com o GeoGebra para investigar teoremas geométricos. As atividades apresentam roteiros descritivos que possibilitam explorar a inscrição de quadriláteros em uma circunferência, o comprimento das bissetrizes internas de um triângulo isósceles, bem como as propriedades da reta de Simson-Wallace. Concluímos que as atividades propostas estão em consonância com o que estabelece a Base Nacional Comum Curricular - BNCC sobre a experimentação no ensino de matemática na Educação Básica.

**Palavras-chave**: Quadriláteros inscritíveis; Reta de Simson-Wallace; Teorema de Steiner-Lehmus; Triângulo isósceles.

## ABSTRACT

This educational resource presents activities developed with GeoGebra to investigate geometric theorems. The activities include descriptive guides that allow exploration of the inscription of quadrilaterals in a circle, the length of the internal angle bisectors of an isosceles triangle, and the properties of the Simson-Wallace line. The proposed activities align with the guidelines set by the National Common Curricular Base - BNCC regarding experimentation in mathematics education at the Basic Education level.

**Keywords**: Inscribed quadrilaterals; Simson-Wallace line; Steiner-Lehmus theorem; Isosceles triangle.

## LISTA DE FIGURAS

| Figura 1.1 – Interface do software GeoGebra 2D                                                    | 8  |
|---------------------------------------------------------------------------------------------------|----|
| Figura 1.2 – Menu principal do software GeoGebra                                                  | 9  |
| Figura 1.3 – Barra de ferramentas do GeoGebra                                                     | 9  |
| Figura 1.4 – Entrada de comandos do GeoGebra                                                      | 9  |
| Figura 1.5 – Interação entre as janelas do GeoGebra                                               | 10 |
| Figura 1.6 – Ângulos internos do quadrilátero $ABCD$                                              | 11 |
| Figura 1.7 – Quadrilátero $ABCD$ e a circunferência $\lambda$                                     | 12 |
| Figura 1.8 – Comando "RELAÇÃO ENTRE OBJETOS" na barra de ferramentas                              | 12 |
| Figura 1.9 – Valores aleatórios dos ângulos $\beta$ e $\delta$ no quadrilátero $ABCD$             | 13 |
| Figura 1.10–Ângulos suplementares $\beta \in \delta$ do quadrilátero $ABCD$                       | 13 |
| Figura 1.11–Exemplo de um triângulo $ABC$ inscrito na circunferência $\lambda$                    | 14 |
| Figura 1.12–Triângulo $ABC$ inscrito na circunferência $\lambda$ e a reta $l$                     | 15 |
| Figura 1.13–A reta sw de Simson-Wallace                                                           | 16 |
| Figura 1.14–Triângulo pedal <i>EFG</i>                                                            | 17 |
| Figura 1.15–Triângulo pedal degenerado <i>EFG</i>                                                 | 18 |
| Figura 1.16–Envelope das retas de Simson-Wallace e o deltóide de Steiner                          | 19 |
| Figura 1.17–Reta de Simson-Wallace sw e o ponto médio I                                           | 20 |
| Figura 1.18–As retas sw e ws de Simson-Wallace                                                    | 21 |
| Figura 1.19–Ângulo inscrito $D\widehat{B}J$ e o ângulo formado pelas retas $sw$ e $ws$            | 22 |
| Figura 1.20–Retas suportes $f \in g$ das bissetrizes internas relativas aos ângulos da base do    |    |
| triângulo $ABC$                                                                                   | 23 |
| Figura 1.21–Bissetrizes internas $\overline{BE}$ e $\overline{CD}$ do triângulo $ABC$             | 23 |
| Figura 1.22–Triângulo isósceles $ABC$ e as bissetrizes internas $\overline{BE}$ e $\overline{CD}$ | 24 |

# SUMÁRIO

| 1     | ATIVIDADES INVESTIGATIVAS COM O GEOGEBRA                                  | 7  |
|-------|---------------------------------------------------------------------------|----|
| 1.1   | Investigação em Matemática                                                | 7  |
| 1.2   | O Software GeoGebra                                                       | 8  |
| 1.3   | Investigação com o software GeoGebra                                      | 9  |
| 1.4   | Primeira Atividade Investigativa: quadriláteros inscritíveis              | 10 |
| 1.5   | Segunda Atividade Investigativa: propriedades da reta de Simson-Wallace . | 14 |
| 1.5.1 | A reta de Simson-Wallace                                                  | 14 |
| 1.5.2 | A reta de Simson-Wallace e o ortocentro do triângulo                      | 18 |
| 1.5.3 | O ângulo formado por duas retas de Simson-Wallace                         | 19 |
| 1.6   | Terceira Atividade Investigativa: o teorema de Steiner-Lehmus             | 21 |
|       | REFERÊNCIAS                                                               | 25 |

## **1 ATIVIDADES INVESTIGATIVAS COM O GEOGEBRA**

Apresentamos neste recurso educacional teoremas que geralmente não são objeto de estudo na Educação Básica e no Ensino Superior. Contudo, os recursos geométricos empregados, assim como as definições e teoremas auxiliares, fazem parte dos currículos de matemática. Desta forma, abordamos dinamicamente, usando o software gratuito GeoGebra, três desses teoremas: quadriláteros inscritíveis, Simson-Wallace e Steiner-Lehmus (Lago; Nós, 2020; Nós: Lago, 2019, 2020). Nas abordagens, propomos para os professores de matemática atividades de investigação geométrica. Antes disso, discorremos sobre investigação em matemática e investigação com recursos tecnológicos e detalhamos o software utilizado no processo investigativo.

## 1.1 INVESTIGAÇÃO EM MATEMÁTICA

Progressivamente, os currículos de matemática estão incluindo atividades de caráter investigativo. Essa concepção de currículo propicia aos estudantes o aprimoramento do raciocínio lógico e a capacidade de trabalhar de maneira autônoma. De acordo com Ponte, Brocardo e Oliveira (2006, n.p):

Em contextos de ensino e aprendizagem, investigar não significa necessariamente lidar com problemas muito sofisticados na fronteira do conhecimento. Significa, tão só, que formulamos questões que nos interessam, para as quais não temos resposta pronta, e procuramos essa resposta de modo tanto quanto possível fundamentado e rigoroso.

Segundo os Parâmetros Curriculares Nacionais (Brasil, 1998), atividades investigativas no ensino de matemática contribuem à formação do cidadão, desenvolvem metodologias que enfatizam a construção de estratégias, a comprovação e justificativa de resultados, a criatividade, a iniciativa pessoal, o trabalho coletivo e a autonomia, advinda da confiança na própria capacidade para enfrentar desafios.

Para Ponte, Brocardo e Oliveira (2006), na investigação de um determinado assunto em matemática o estudante assume uma postura científica, de pesquisador, formulando conjecturas acerca do que está investigando. Desse modo, o ato de investigar envolve naturalmente conceitos, procedimentos e representações, mas o que realmente caracteriza uma investigação matemática é o estilo de conjecturar, testar os resultados obtidos e finalmente demonstrá-los. Considerando a investigação como um problema em aberto, o desenvolvimento e a busca por resultados ocorre de forma diferente do que na resolução de um simples exercício. Em um contexto investigação é explicado.

### 1.2 O SOFTWARE GEOGEBRA

Desenvolvido inicialmente por Markus Hohenwarter (1976-), um professor de matemática austríaco, o GeoGebra é um software de licença livre para o desenvolvimento tanto profissional quanto didático da geometria, apresentando uma interface simples de fácil manipulação por parte do usuário.

Escrito na linguagem de programação Java, o GeoGebra pode ser operado em diversas plataformas e no decorrer dos anos foi aperfeiçoado por inúmeras versões. A interface de trabalho do GeoGebra, conforme ilustra a Figura 1.1, é composta por campos bem definidos: do lado esquerdo temos a janela de álgebra e do lado direito os eixos coordenados na janela de visualização 2D. Além disso, encontramos na parte superior o menu principal e a barra de ferramentas de desenho, enquanto que no rodapé da janela temos o campo denominado entrada.

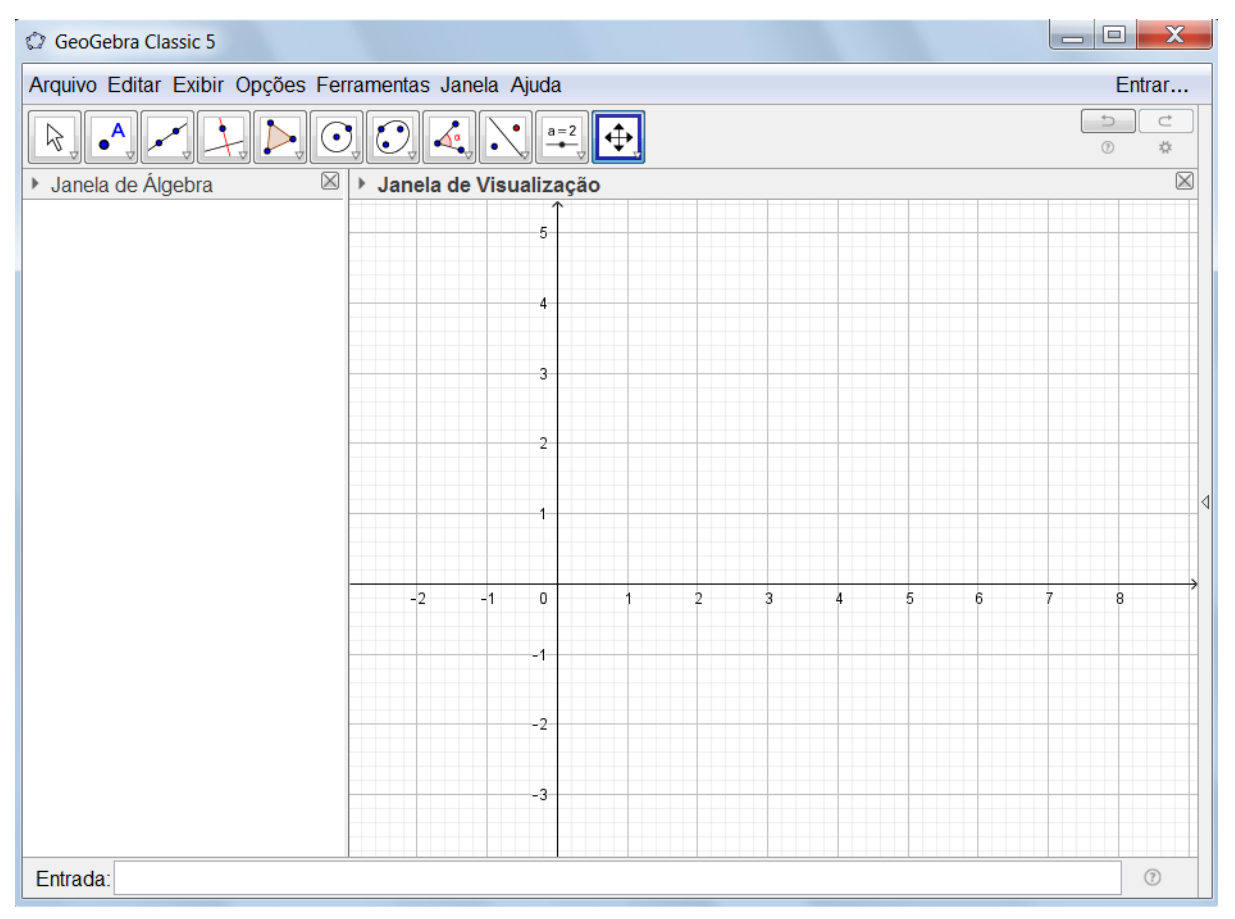

Figura 1.1 – Interface do software GeoGebra 2D

Fonte: GeoGebra (2024).

O menu principal, ilustrado na Figura 1.2, tem uma aparência muito similar aos softwares que funcionam no ambiente Windows: há sete ícones que possibilitam o acesso a uma série de novos comandos.

Já a barra de ferramentas, representada na Figura 1.3, é composta por onze ícones que permitem acessar uma grande variedade de comandos. Ao clicarmos em um desses ícones, uma

# Figura 1.2 – Menu principal do software GeoGebra GeoGebra Classic 5 Arquivo Editar Exibir Opções Ferramentas Janela Ajuda

Fonte: GeoGebra (2024).

paleta de comandos é aberta e, ao posicionarmos o cursor do mouse sobre o ícone desejado, o GeoGebra exibe o nome do objeto e como devemos proceder para desenhá-lo na janela de visualização 2D.

Figura 1.3 – Barra de ferramentas do GeoGebra

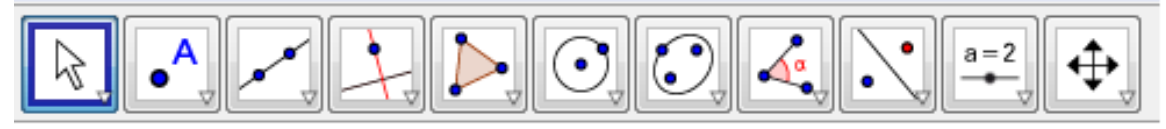

Fonte: GeoGebra (2024).

Na parte inferior da tela do GeoGebra, no campo denominado "Entrada", ilustrado na Figura 1.4, podemos digitar os comandos ao invés de selecioná-los através dos ícones.

Figura 1.4 - Entrada de comandos do GeoGebra

Entrada:

Fonte: GeoGebra (2024).

As janelas de álgebra e de visualização 2D, ilustradas na Figura 1.1, permitem que um mesmo objeto seja mostrado em diferentes representações. Exemplificando, quando representamos graficamente pontos, retas, circunferências etc, na janela de visualização 2D, a janela de álgebra automaticamente mostra as coordenadas cartesianas dos pontos, as equações associadas às retas, às circunferências etc. O GeoGebra é uma notável ferramenta para o desenho geométrico justamente devido à interação entre essas duas janelas, ou seja, um objeto criado via janela de visualização 2D automaticamente já está relacionado na janela de álgebra e vice-versa. Na Figura 1.5, mostramos a interação entre as janelas de visualização 2D e de álgebra.

## 1.3 INVESTIGAÇÃO COM O SOFTWARE GEOGEBRA

O GeoGebra pode substituir satisfatoriamente um caderno de desenho geométrico, sendo uma das suas inúmeras vantagens a possibilidade de manipulação da construção sem a perda do vínculo geométrico (Gerônimo; Barros; Franco, 2010).

De acordo com Vaz (2012), o GeoGebra permite uma boa interatividade, possibilitando a releitura de teoremas, o teste de hipóteses e a construção de conjecturas; a interação entre as janelas de álgebra e de visualização 2D permite ao usuário relacionar as várias faces de um mesmo objeto matemático.

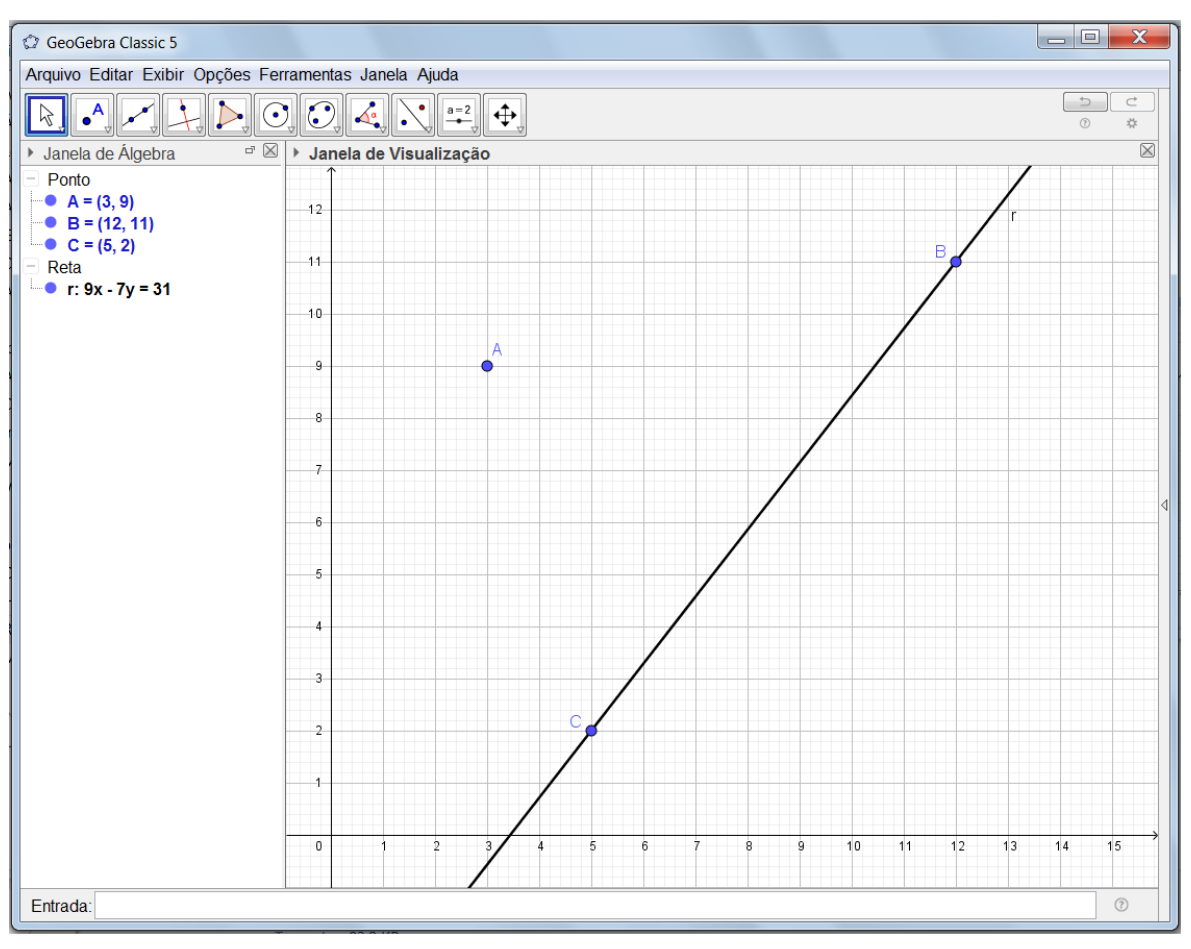

Figura 1.5 – Interação entre as janelas do GeoGebra

Fonte: Os autores.

Nas atividades de investigação que propomos a seguir, utilizamos a versão GeoGebra Classic 5.0.423.0-d. O atalho para o download do software bem como informações sobre o mesmo podem ser obtidos em GeoGebra (2024).

# 1.4 PRIMEIRA ATIVIDADE INVESTIGATIVA: QUADRILÁTEROS INS-CRITÍVEIS

Uma condição necessária e suficiente para um quadrilátero ser inscritível é possuir ângulos opostos suplementares (Dolce; Pompeo, 2005). Nesta primeira atividade, representamos um quadrilátero graficamente e investigamos a inscrição do mesmo em uma circunferência.

#### Desenvolvimento da atividade

- 1. Abra um novo arquivo no GeoGebra, selecione a opção "GRAVAR" no menu principal e nomeie como Atividade 1.
- 2. Na barra de ferramentas, selecione o botão "PONTO" e marque na janela de visualização A = (4, 3), B = (6, 7), C = (12, 7) e D = (11, 2).

- Selecione a ferramenta "POLÍGONO" e desenhe o quadrilátero ABCD. Com o botão direito do mouse, clique sobre cada um dos lados, selecione a opção "EXIBIR RÓTULO" e desmarque a, b, c, d.
- 4. Com a ferramenta "ÂNGULO", determine a medida de cada ângulo interno do quadrilátero *ABCD*, como na Figura 1.6. Importante: selecione os pontos no sentido horário.

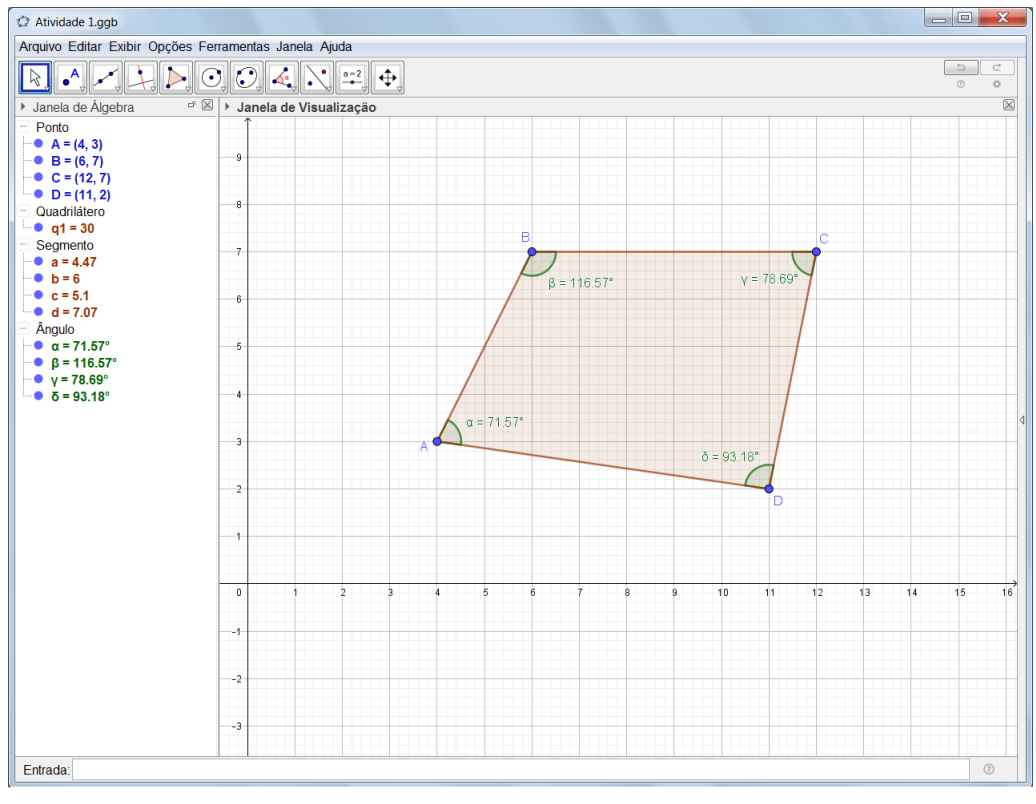

Figura 1.6 – Ângulos internos do quadrilátero ABCD

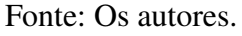

- Agora selecione "CÍRCULO DEFINIDO POR TRÊS PONTOS" e marque os pontos A, B
   e D, defindo assim a circunferência λ, conforme ilustrado na Figura 1.7.
- 6. Usando o botão "RELAÇÃO ENTRE OBJETOS", indicado na Figura 1.8, verifique que o ponto C não pertence à circunferência  $\lambda$ .
- No menu principal, selecione em "EXIBIR" o item PLANILHA e clique com o botão direito do mouse no ângulo β = ABC e escolha a opção "GRAVAR PARA A PLANILHA DE CÁLCULO". Repita o procedimento para o ângulo δ = ADC. Observe que os valores de β aparecem na coluna A e os de δ na coluna B.
- 8. Movimente os pontos A e C aleatoriamente e observe, na planilha, os valores de  $\beta$  e  $\delta$ .
- Na coluna C da planilha, digite na célula C2 o comando, = SOMA(A2 : B2) e arraste verticalmente para baixo. Na Figura 1.9, temos um exemplo do rol de valores dos ângulos β e δ.

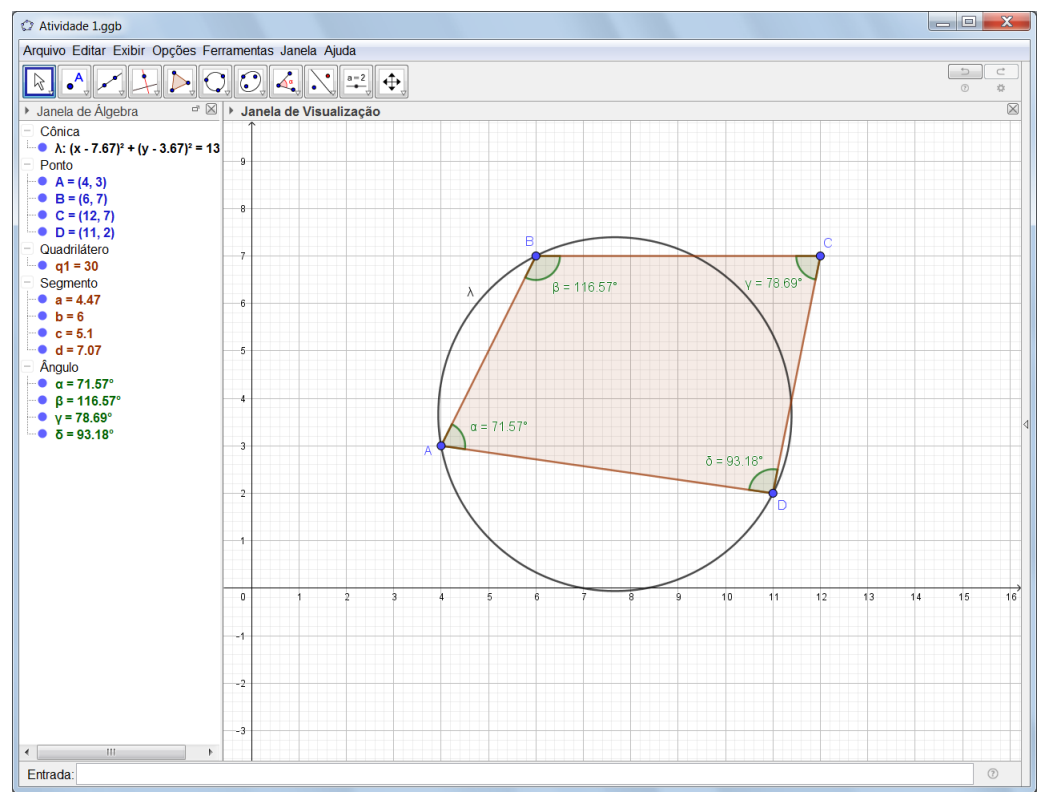

Figura 1.7 – Quadrilátero ABCD e a circunferência  $\lambda$ 

Fonte: Os autores.

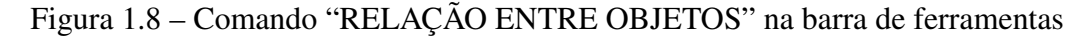

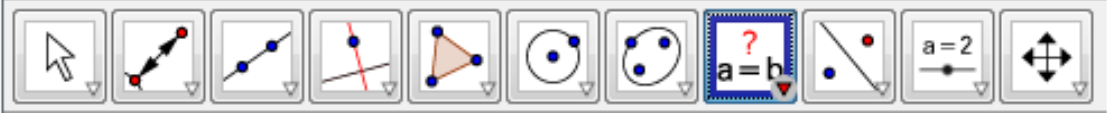

Fonte: GeoGebra (2024).

- 10. Nessa condição, os ângulos internos  $\beta \in \delta$  do quadrilátero ABCD são suplementares?
- 11. Escolha agora a ferramenta "VINCULAR/DESVINCULAR PONTO", selecione o ponto C e a circunferência  $\lambda$ . Com o botão direito do mouse clique no ponto C, escolha a opção "PROPRIEDADES" e marque a opção "DEFINIR COMO OBJETO AUXILIAR".
- 12. Na planilha, apague os dados das colunas A e B clicando com o botão direito do mouse sobre a coluna e escolhendo a opção "APAGAR OBJETOS".
- 13. Por fim, movimente o ponto C e observe as medidas dos ângulos  $\beta$  e  $\delta$  sendo compiladas na planilha, como mostra a Figura 1.10.
- 14. Nesse caso, quanto vale a soma dos ângulos opostos  $\beta$  e  $\delta$  do quadrilátero ABCD?

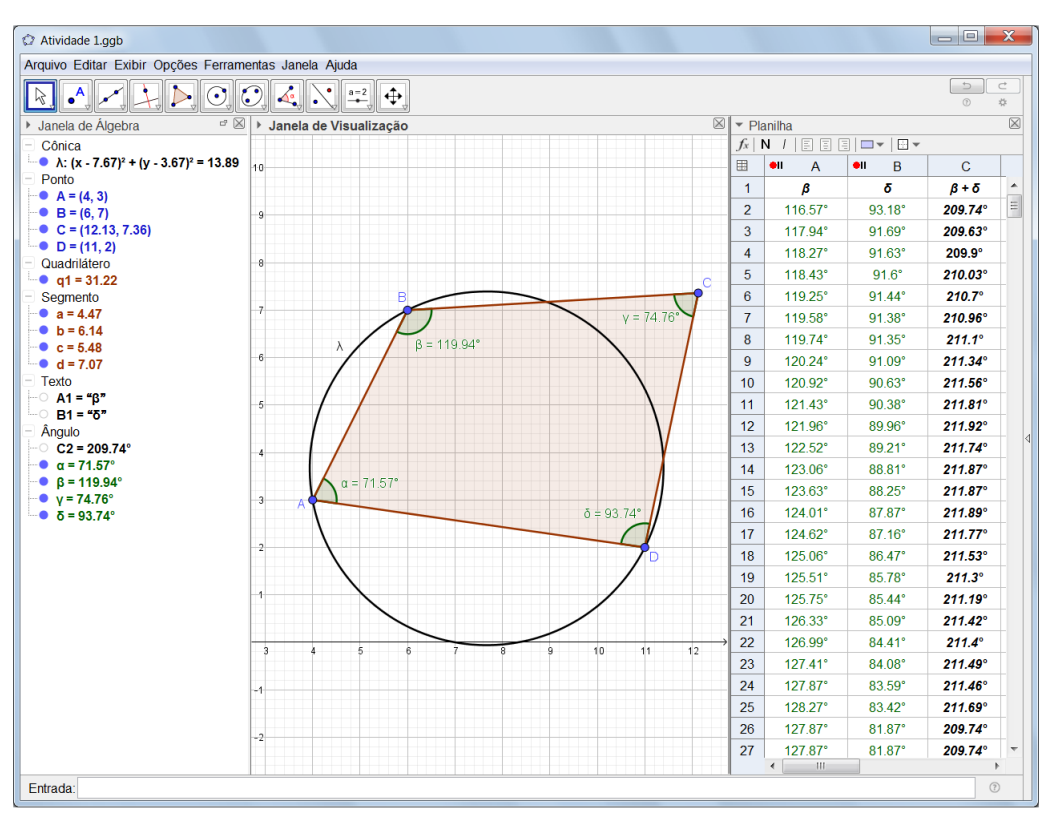

Figura 1.9 – Valores aleatórios dos ângulos  $\beta$  e  $\delta$  no quadrilátero ABCD

Fonte: Os autores.

Figura 1.10 – Ângulos suplementares  $\beta \in \delta$  do quadrilátero ABCD

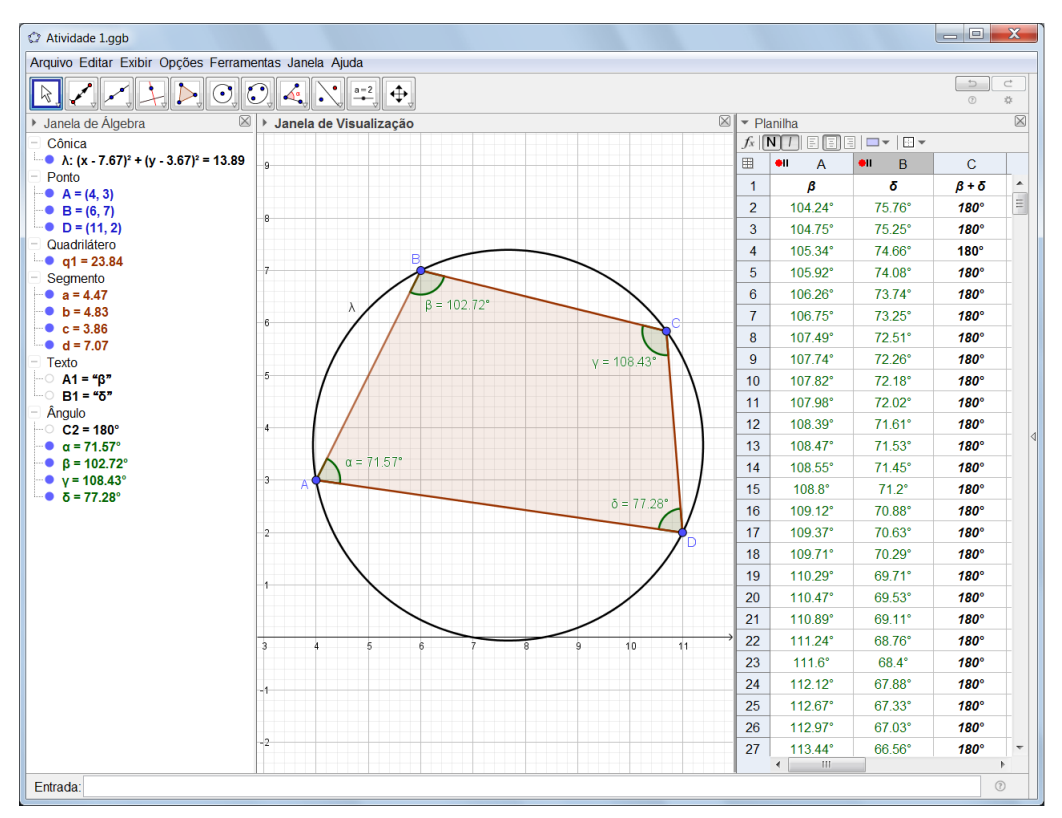

Fonte: Os autores.

# 1.5 SEGUNDA ATIVIDADE INVESTIGATIVA: PROPRIEDADES DA RETA DE SIMSON-WALLACE

O objetivo principal desta atividade é construir e explorar dinâmicamente a reta de Simson-Wallace e suas propriedades.

## 1.5.1 A RETA DE SIMSON-WALLACE

#### Desenvolvimento da atividade

- 1. Abra um novo arquivo no GeoGebra e o nomeie como Atividade 2.
- 2. Na barra de ferramentas, selecione o botão "PONTO" e marque na janela de visualização três pontos não colineares  $A, B \in C$ . Em seguida, escolha a ferramenta "RETA" e trace nessa ordem as retas  $AB = f, AC = g \in BC = h$ .
- 3. Selecione o botão "CÍRCULO DEFINIDO POR TRÊS PONTOS" e marque os vértices A, B e C do triângulo, determinando então a circunferência λ circunscrita a ABC. Oculte os eixos coordenados e a malha na janela de visualização selecionando os botões "EXIBIR OU ESCONDER OS EIXOS COORDENADOS" e "EXIBIR OU ESCONDER MALHA". Na Figura 1.11, exemplificamos uma possível construção do triângulo ABC.

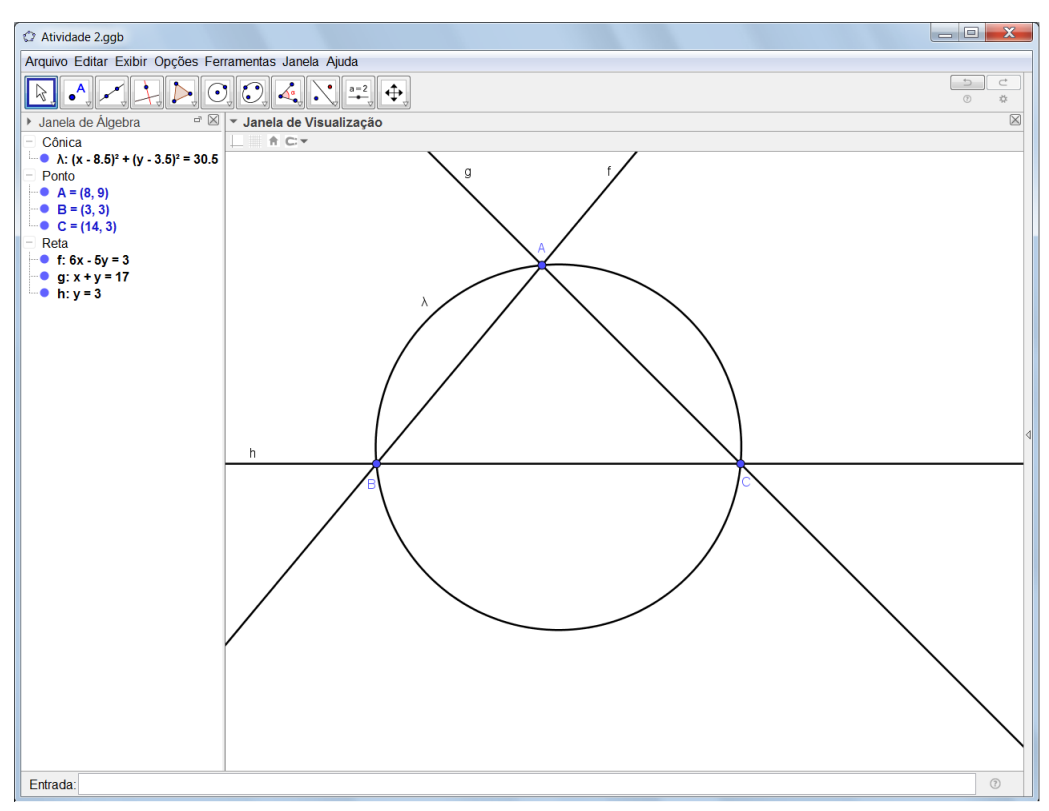

Figura 1.11 – Exemplo de um triângulo ABC inscrito na circunferência  $\lambda$ 

Fonte: Os autores.

- 4. Selecione a ferramenta "PONTO EM OBJETO" e marque na circunferência  $\lambda$  o ponto *D* diferente de *A*, *B* e *C*.
- 5. Agora selecione o botão "PERPENDICULAR" e trace, por D, perpendiculares relativas às retas  $f, g \in h$  nessa ordem.
- 6. Com o botão "INTERSECÇÃO ENTRE DOIS OBJETOS", marque a intersecção das perpendiculares *i*, *j* e *k* com as retas *f*, *g* e *h* respectivamente nessa ordem, definindo assim os pontos *E*, *F* e *G*.
- 7. Com o botão "RETA", selecione os pontos  $E, F \in G$  e trace a reta l que passa por eles.
- 8. Para uma melhor visualização da construção geométrica, selecione com o botão direito do mouse cada uma das retas *f*, *g*, *h*, *i*, *j* e *k* e desmarque a opção "EXIBIR OBJETO".
- 9. Com a ferramenta "POLÍGONO", desenhe o triângulo ABC e, com o botão direito do mouse, selecione os segmentos AB, BC e AC e desmarque a opção "EXIBIR RÓTULO". Temos na Figura 1.12 um exemplo de toda a construção geométrica até então realizada.

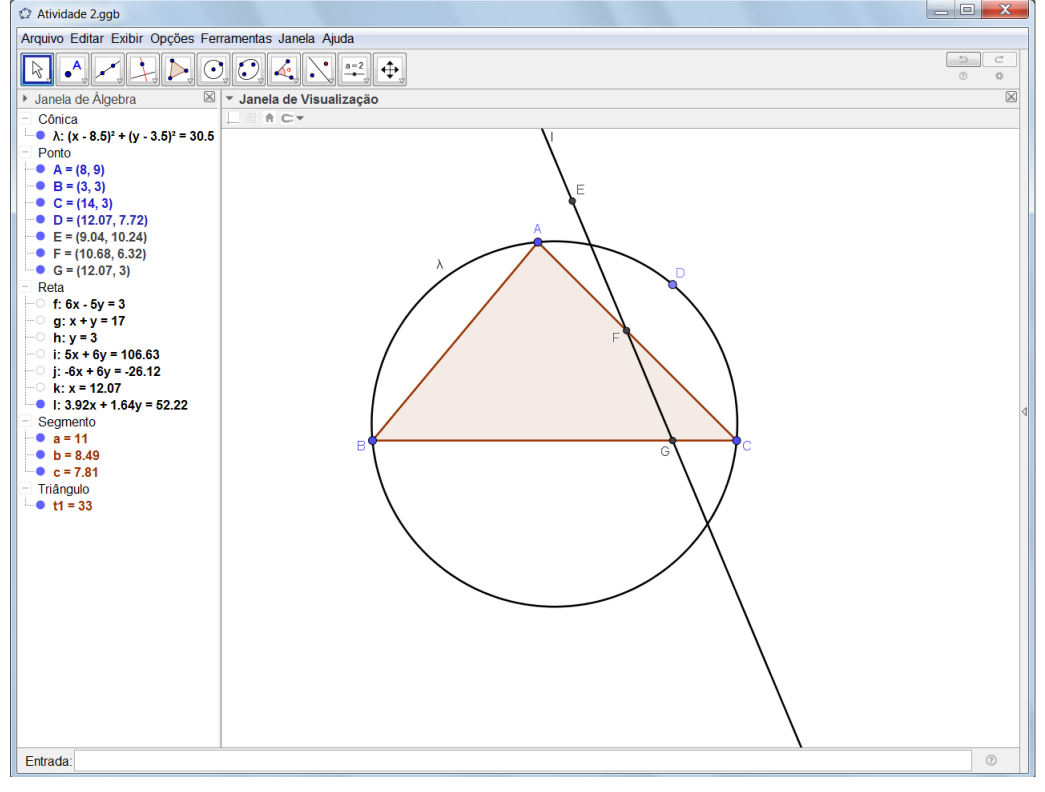

Figura 1.12 – Triângulo ABC inscrito na circunferência  $\lambda$  e a reta l

Fonte: Os autores.

10. Selecione o botão "SEGMENTO" e determine os segmentos DG, DF, DE e AE. Com o botão direito do mouse, clique em cada um dos segmentos DG, DF, DE e AE e desmarque a opção "EXIBIR RÓTULO". Novamente com o botão direito do mouse, selecione "PROPRIEDADES" e, em seguida, "ESTILO" e modifique para tracejado cada um desses segmentos.

- 11. Com o botão "ÂNGULO", selecione no sentido horário e na sequência os pontos A, E e D, em seguida C, F e D e por fim C, G e D. Com o botão direito do mouse, selecione os ângulos  $A\widehat{E}D, C\widehat{F}D$  e  $C\widehat{G}D$  e desmarque a opção "EXIBIR RÓTULO".
- Renomeie a reta l para sw clicando com o botão direito do mouse e selecionando a opção "RENOMEAR". A reta sw é a reta de Simson-Wallace e a construção assim definida está ilustrada na Figura 1.13.

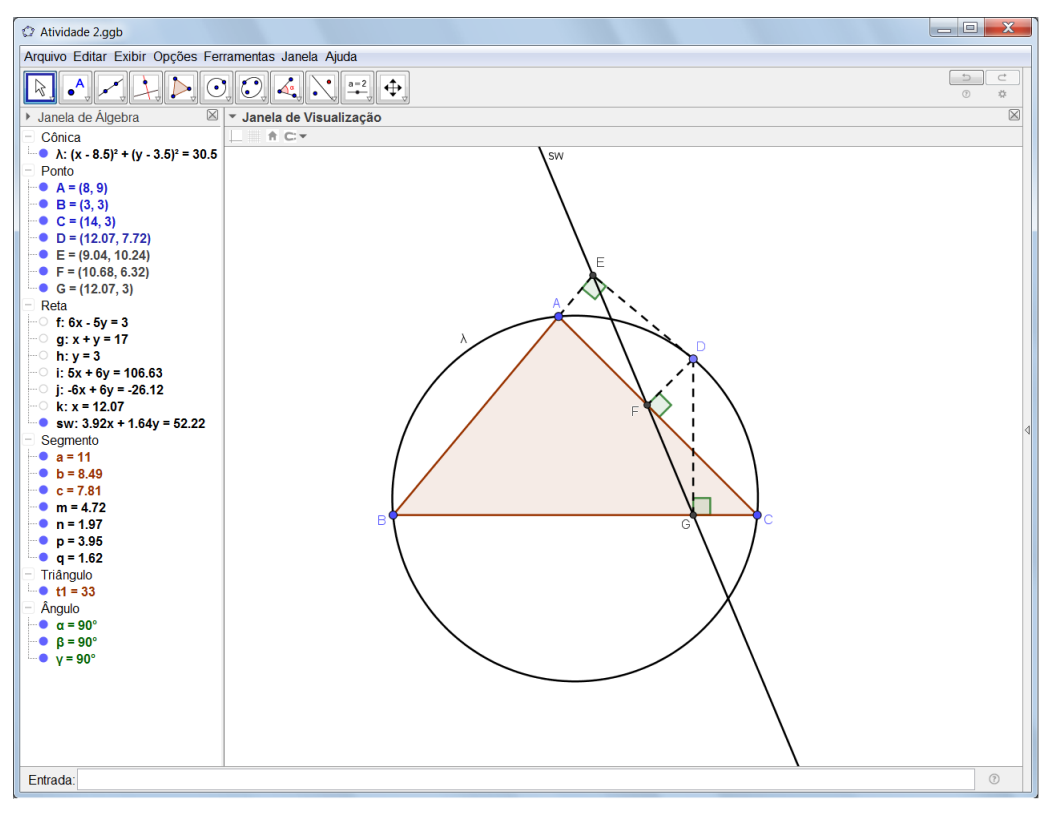

Figura 1.13 – A reta sw de Simson-Wallace

Fonte: Os autores.

- 13. Movimente o ponto D sobre a circunferência  $\lambda$  e observe o comportamento dos ângulos retos  $A\widehat{E}D$ ,  $C\widehat{F}D$  e  $C\widehat{G}D$ . Ocorre alguma modificação na medida desses ângulos ao movimentarmos o ponto D? Movimentando os vértices A, B e C do triângulo, a reta sw de Simsom-Wallace se mantém?
- 14. Agora com a ferramenta "POLÍGONO", selecione sequencialmente os pontos E, F, G e E. Com o botão direito do mouse, clique sobre e,  $f_1$  e  $g_1$  (rótulos que aparecem na janela de álgebra quando usamos a ferramenta "POLÍGONO") e desmarque a opção "EXIBIR RÓTULO".

- 15. Clique com o botão direito do mouse sobre o triângulo  $t_2$  na janela de álgebra ou sobre EFG na janela de visualização, e selecione em "PROPRIEDADES" a opção "COR" e modifique.
- 16. Com a opção "VINCULAR / DESVINCULAR PONTO", desvincule o ponto D da circunferência  $\lambda$  e observe o triângulo pedal EFG, conforme mostra a Figura 1.14. Movimente o ponto D e observe outros triângulos pedais.

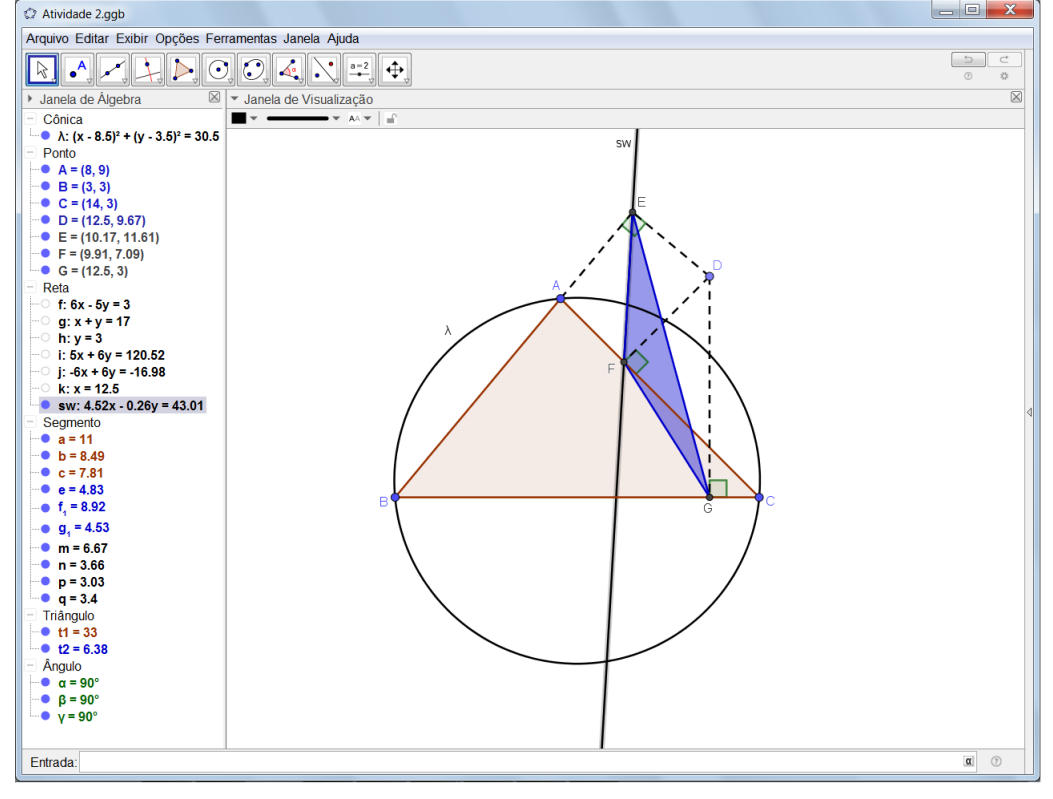

Figura 1.14 – Triângulo pedal EFG

Fonte: Os autores.

- 17. Vinculando novamente o ponto D à circunferência  $\lambda$ , obtemos o triângulo pedal EFG degenerado. A Figura 1.15 mostra o triângulo pedal EFG degenerado na janela de visualização e  $t_2 = EFG$  na janela de álgebra.
- 18. Aproveitando a característica dinâmica do GeoGebra, desmarque na janela de álgebra o triângulo  $EFG = t_2$ , selecione com o botão direito do mouse o ponto D e escolha a opção "ANIMAR". Na janela de visualização há um botão de play pause no canto inferior esquerdo. Clique nesse botão e manipule o movimento da reta sw de acordo com a maneira que desejar.
- 19. Pause a animação e marque a opção "HABILITAR RASTRO", clicando com o botão direito do mouse sobre *sw*.
- 20. Em seguida, clique no botão *p*lay e deixe o ponto *D* se movimentar na circunferência  $\lambda$ , pause novamente a animação e observe o envelope das retas de Simson-Wallace formando

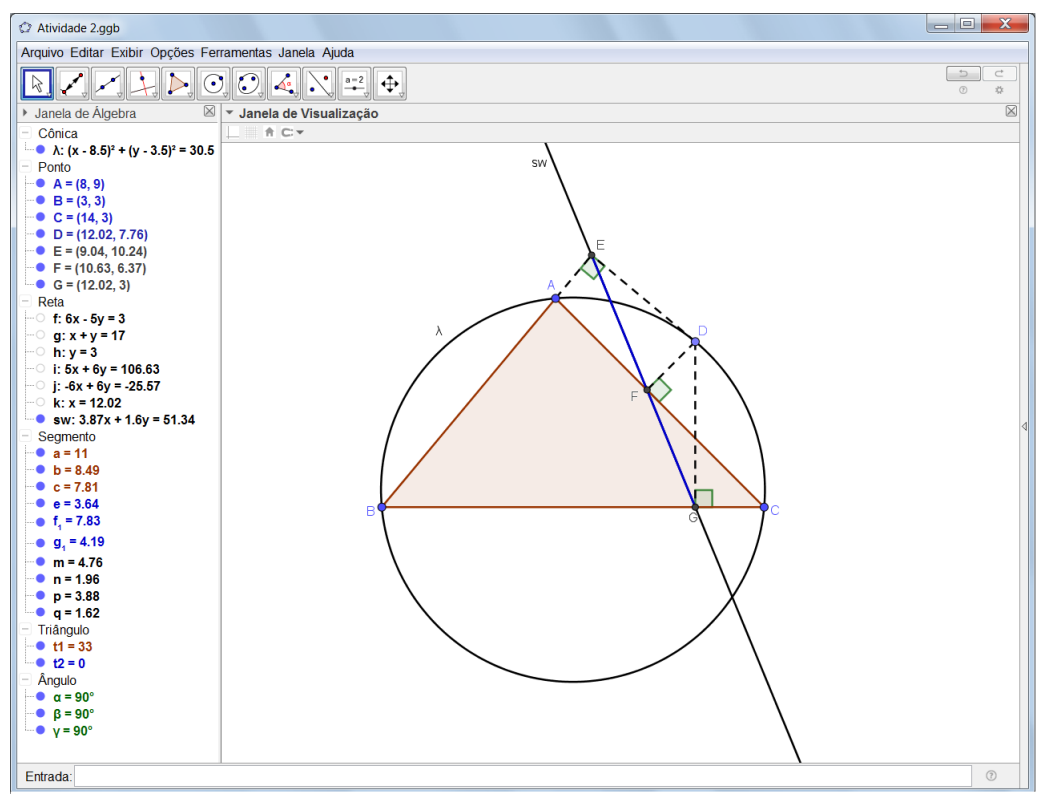

Figura 1.15 – Triângulo pedal degenerado EFG

Fonte: Os autores.

a curva denominada deltóide de Steiner. Na Figura 1.16, optamos por modificar a cor e a espessura da reta *sw* para uma melhor visualização. Para fazer o mesmo, marque a reta *sw* com o botão direito do mouse, selecione "PROPRIEDADES" e em seguida "COR" e "ESTILO". Salve e feche o arquivo.

# 1.5.2 A RETA DE SIMSON-WALLACE E O ORTOCENTRO DO TRIÂN-GULO

Exploramos agora o teorema que relaciona o ortocentro do triângulo inscrito ABC e a reta de Simson-Wallace.

#### Desenvolvimento da atividade

- 1. Abra o arquivo Atividade 2.ggb e grave como Atividade 2a.ggb.
- 2. Com o botão "RETA PERPENDICULAR", trace a perpendicular ao segmento BC passando por A e a perpendicular passando por C relativa ao lado  $\overline{AB}$ . Em "INTERSECÇÃO ENTRE DOIS OBJETOS", determine o ponto H, ortocentro do triângulo ABC.
- Com o botão "SEGMENTO", trace o segmento HD e, com o botão "INTERSECÇÃO ENTRE DOIS OBJETOS", defina o ponto I de intersecção entre a reta sw e o segmento HD.

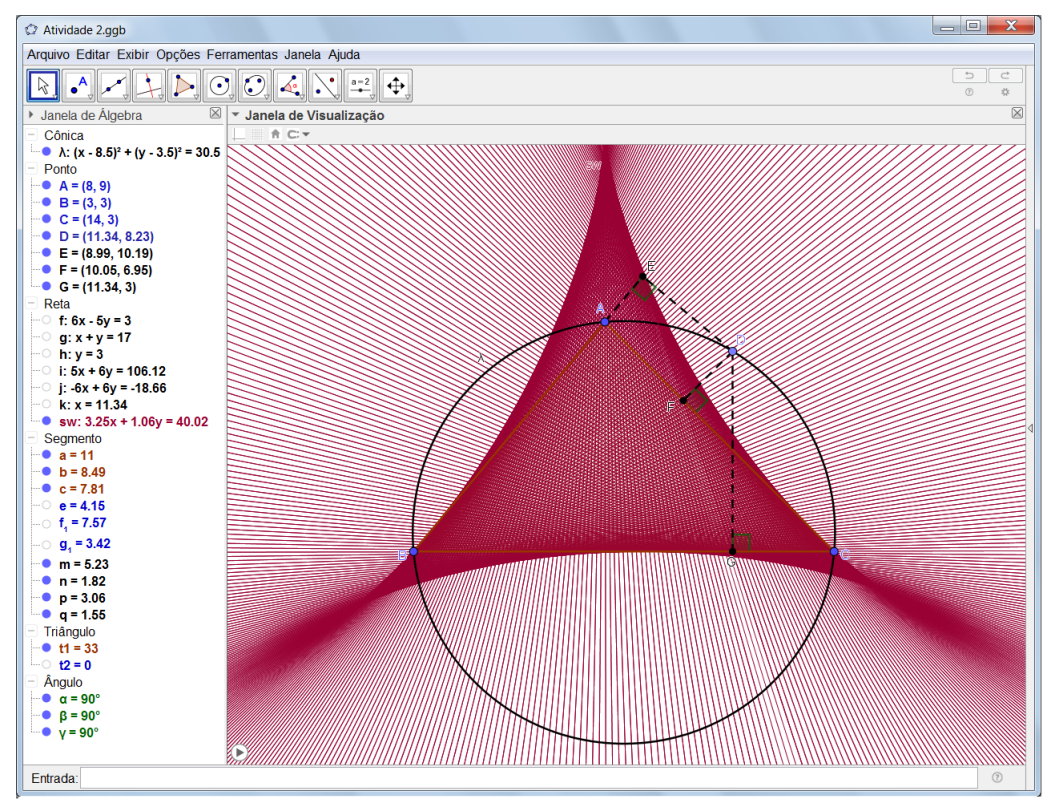

Figura 1.16 - Envelope das retas de Simson-Wallace e o deltóide de Steiner

Fonte: Os autores.

- 4. Para finalizar, selecione "DISTÂNCIA" e determine o comprimento dos segmentos HI e ID, confirmando assim que I é o ponto médio do segmento HD.
- Selecione com o botão direito do mouse as perpendiculares r e l e oculte essas retas com a opção "EXIBIR OBJETO". Ainda com o botão direito do mouse, marque o segmento HD e retire o rótulo s com "EXIBIR RÓTULO".
- Movimentando o ponto D, observe que o ponto I se mantém como ponto médio. A Figura 1.17 ilustra um exemplo de configuração da reta sw, do ponto médio I e do segmento HD. Salve e feche o arquivo.

## 1.5.3 O ÂNGULO FORMADO POR DUAS RETAS DE SIMSON-WALLACE

Investigamos nesta atividade o teorema que relaciona o ângulo formado por duas retas de Simson-Wallace e o ângulo inscrito na circunferência que circunscreve um triângulo *ABC*.

#### Desenvolvimento da atividade

- 1. Abra o arquivo Atividade 2a.ggb e grave como Atividade 2b.ggb.
- 2. Escolha o botão "PONTO SOBRE UM OBJETO" e defina o ponto J pertencente à circunferência  $\lambda$ .

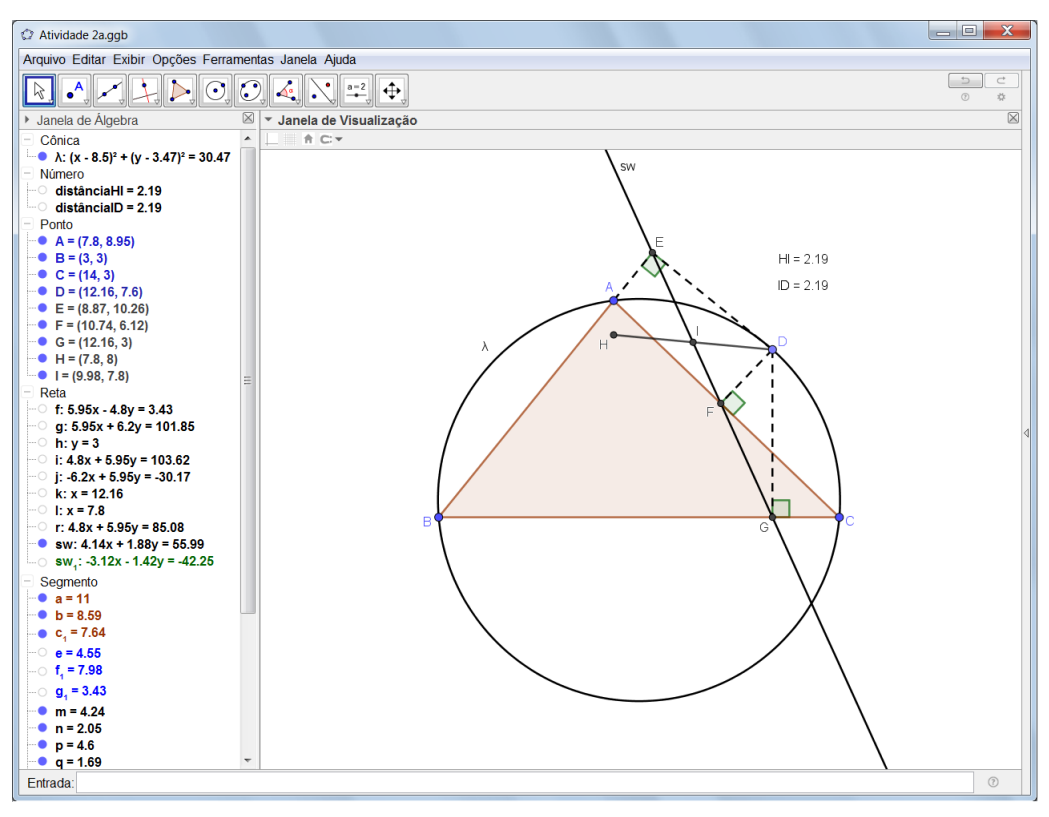

Figura 1.17 – Reta de Simson-Wallace sw e o ponto médio I

Fonte: Os autores.

- 3. Com o botão "RETA PERPENDICULAR", trace por J as perpendiculares relativas aos lados  $\overline{AB}$  e  $\overline{BC}$  nessa ordem.
- 4. Marque a intersecção das perpendiculares que passam por J com os lados do triângulo ABC, começando pelo segmento AB e em seguida o segmento BC. Utilize o botão "INTERSECÇÃO DE DOIS OBJETOS". Em seguida, oculte essas perpendiculares desmarcando-as na janela de álgebra ou clicando com o botão direito do mouse sobre cada perpendicular e escolhendo a opção "EXIBIR OBJETO".
- 5. Selecione a ferramenta "SEGMENTO" e defina os segmentos JK e JL. Logo em seguida, clique com o botão direito do mouse e desmarque a opção "EXIBIR RÓTULO" e modifique o "ESTILO" de cada um desses segmentos para tracejado.
- 6. Com o botão "ÂNGULO", no sentido horário, determine os ângulos retos  $A\hat{K}J \in J\hat{L}B$ . Em cada ângulo, selecione a opção "EXIBIR RÓTULO" e retire o rótulo.
- 7. Por fim, selecione "RETA" e trace a reta de Simson-Wallace que passa por L e K. Renomeie essa reta como ws e com o botão "INTERSECÇÃO DE DOIS OBJETOS" selecione sw e ws definindo assim o ponto de intersecção M, conforme ilustrado na Figura 1.18.
- 8. Com o botão "ÂNGULO", defina o ângulo entre as retas sw e ws, selecionando nesta ordem os pontos K, M e E.

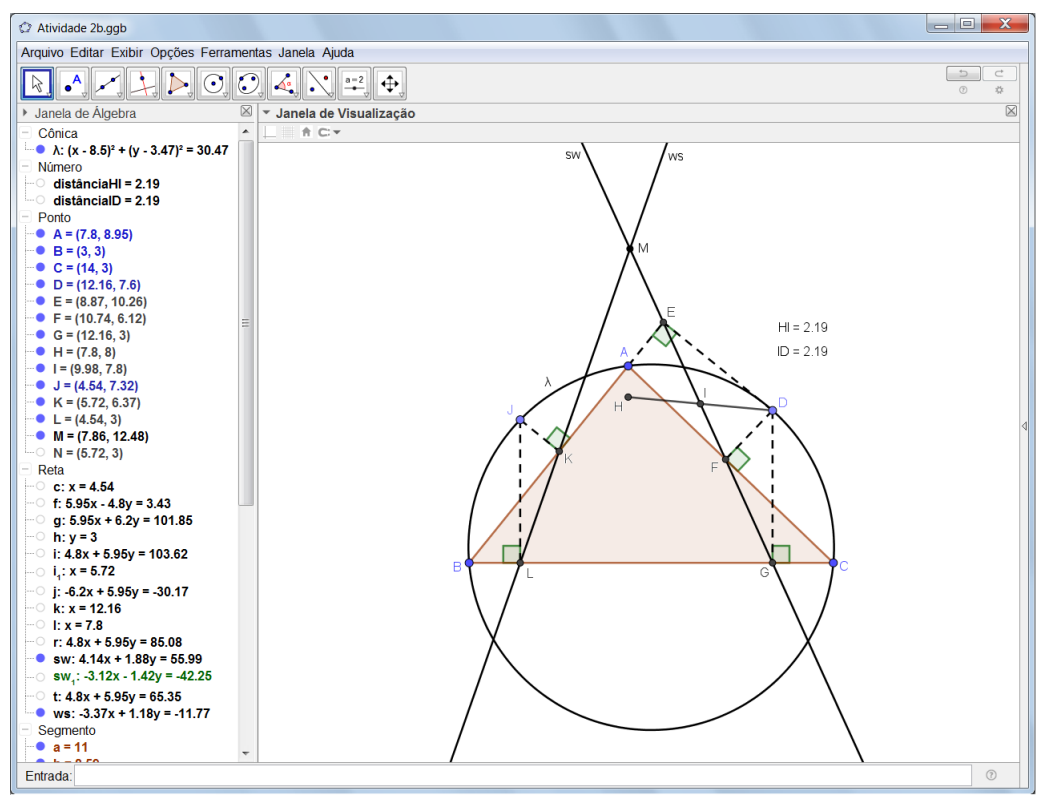

Figura 1.18 – As retas sw e ws de Simson-Wallace

Fonte: Os autores.

- 9. A partir do vértice *B*, trace os segmentos *BJ* e *BD*. Com o botão "ÂNGULO", defina o ângulo  $D\hat{B}J$ .
- 10. Para melhorar a visualização, mantenha apenas o triângulo ABC, a circunferência  $\lambda$ , os segmentos  $BJ \in BD$  e as retas  $sw \in ws$ . Oculte os demais objetos, clicando com o botão direito do mouse e escolhendo a opção "EXIBIR OBJETO".
- 11. Se julgar necessário, clique com o botão direito do mouse sobre o ângulo inscrito  $D\hat{B}J$ , selecione "PROPRIEDADES" e edite o ângulo. O mesmo procedimento pode ser realizado para o ângulo entre as retas sw e ws, obtendo assim uma construção similar à ilustrada na Figura 1.19.

# 1.6 TERCEIRA ATIVIDADE INVESTIGATIVA: O TEOREMA DE STEINER-LEHMUS

Nesta terceira atividade, abordamos o teorema de Steiner-Lehmus e o seu recíproco. A declaração simples porém desafiadora do teorema pode ser comprovada com certa facilidade no GeoGebra.

#### Desenvolvimento da atividade

1. Abra um novo arquivo no GeoGebra e o nomeie como Atividade 3.

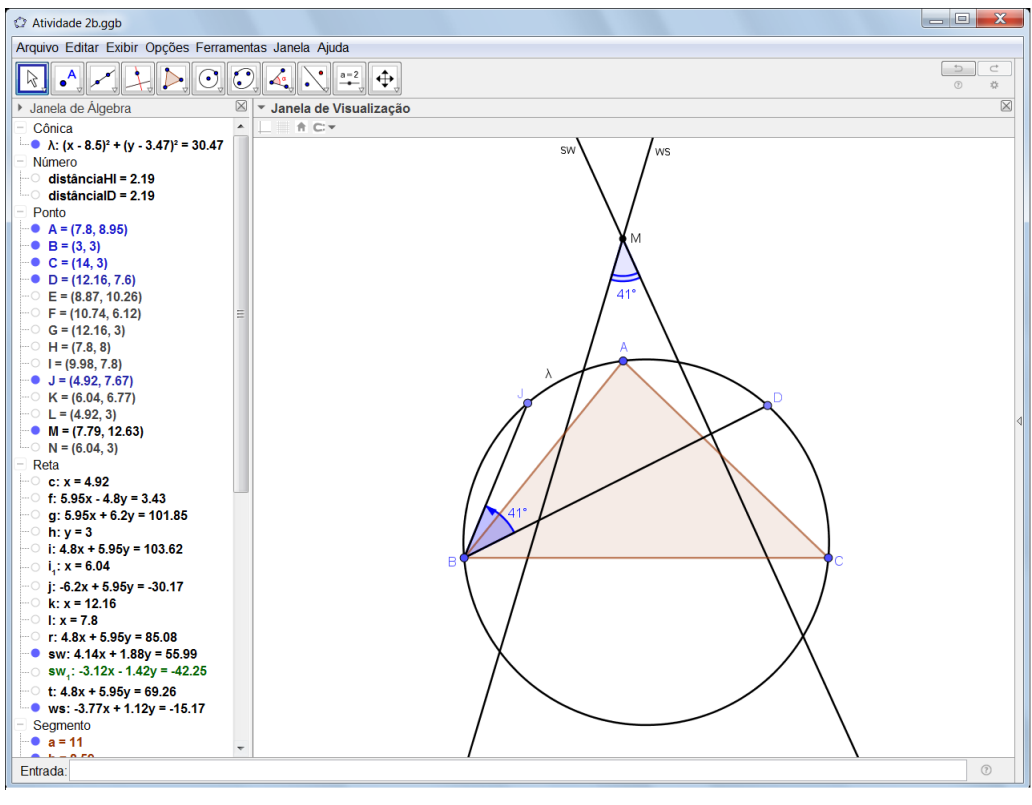

Figura 1.19 – Ângulo inscrito  $D\widehat{B}J$  e o ângulo formado pelas retas sw e ws

Fonte: Os autores.

- 2. Selectione o botão "POLÍGONO" e desenhe um triângulo ABC de base  $\overline{BC} = 12$ .
- 3. Clique com o botão direito do mouse e desmarque "EXIBIR RÓTULO" para cada um dos segmentos *AB*, *AC* e *BC*.
- 4. Agora, com o botão "BISSETRIZ", construa as duas bissetrizes internas f e g relativas aos ângulos da base  $\overline{BC}$ , conforme ilustrado na Figura 1.20.
- 5. Selecione o botão "INTERSECÇÃO ENTRE DOIS OBJETOS" e determine o ponto D de intersecção entre o lado  $\overline{AB}$  e a bissetriz do ângulo  $A\hat{C}B$ , assim como o ponto E de intersecção entre o lado  $\overline{AC}$  e a bissetriz do ângulo  $A\hat{B}C$ .
- 6. Na janela de álgebra, oculte a retas  $f \in g$ .
- 7. Com a ferramenta "SEGMENTO", construa os segmentos  $BE \ e \ CD$ , clique com o botão direito em  $\overline{BE}$  e em "PROPRIEDADES", selecione "EXIBIR RÓTULO" e modifique o estilo do segmento para tracejado. Repita o mesmo procedimento para o segmento CD.
- Usando a ferramenta "DISTÂNCIA", determine o comprimento das bissetrizes BE e CD. Uma possível configuração da construção geométrica até então realizada é ilustrada na Figura 1.21.
- 9. Movimente o vértice A do triângulo ABC de tal maneira que as bissetrizes  $\overline{BE} \in \overline{CD}$  se mantenham congruentes.

Figura 1.20 – Retas suportes f e g das bissetrizes internas relativas aos ângulos da base do triângulo ABC

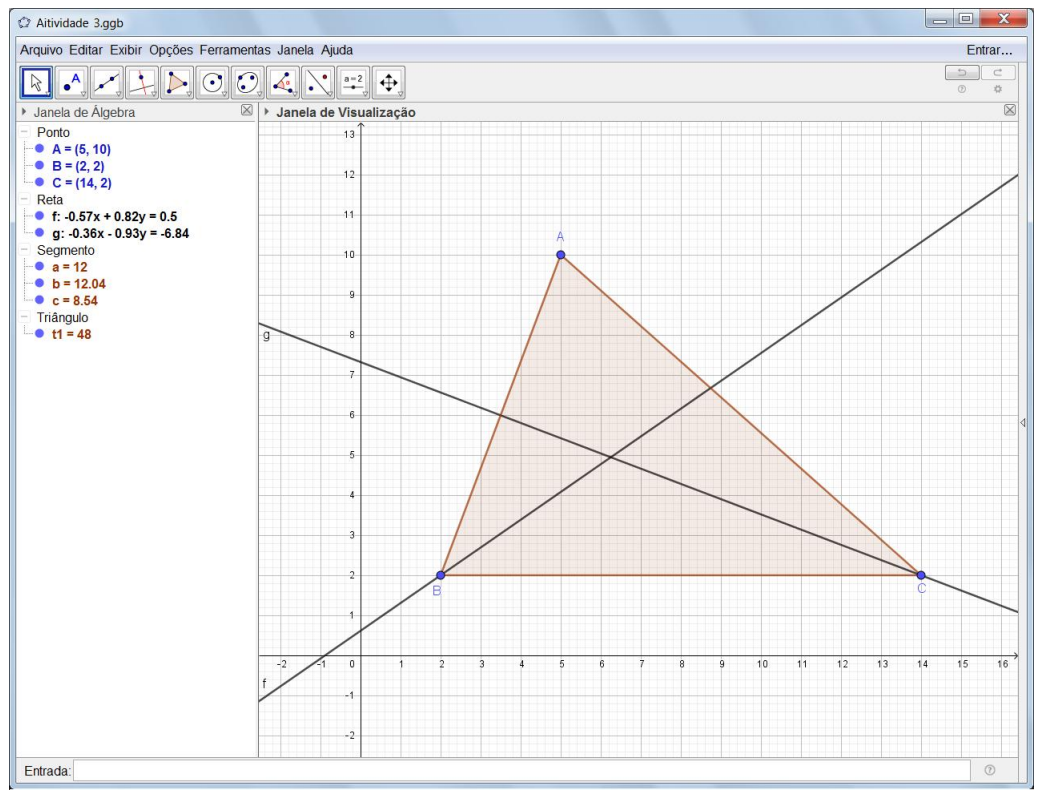

Fonte: Os autores.

Figura 1.21 – Bissetrizes internas  $\overline{BE}$  e  $\overline{CD}$  do triângulo ABC

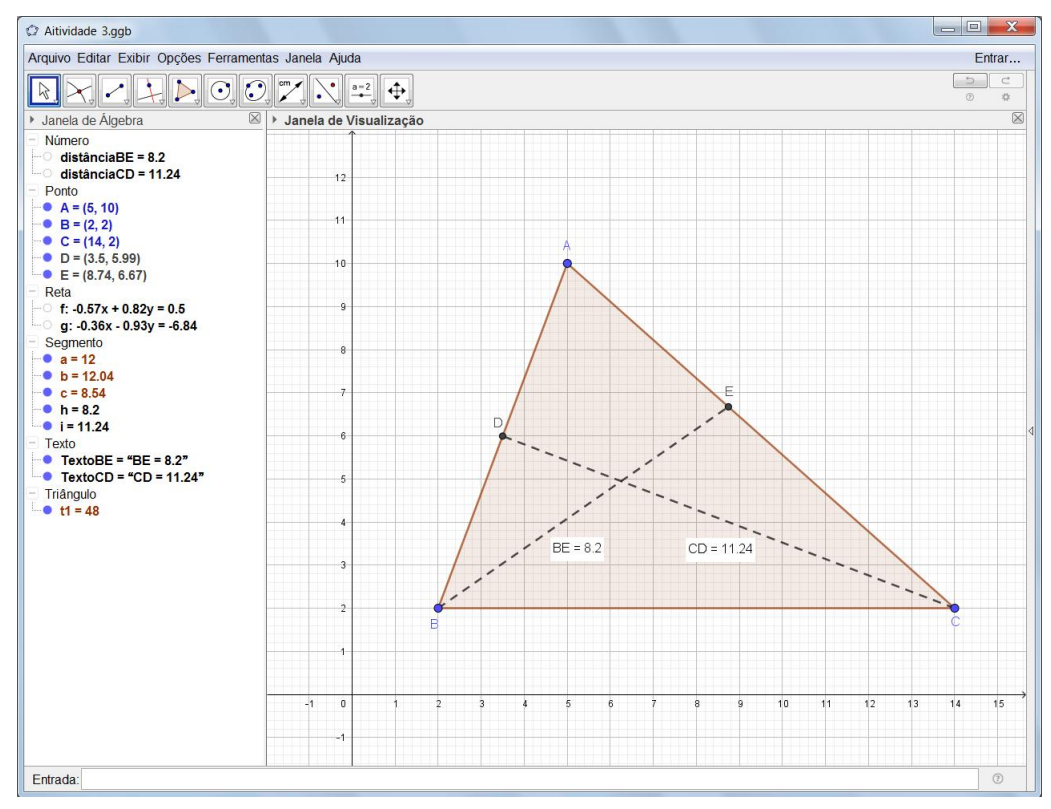

Fonte: Os autores.

- 10. Novamente com a ferramenta "DISTÂNCIA", defina o comprimento dos lados  $\overline{AB}$  e  $\overline{AC}$  do triângulo ABC.
- 11. Movimente o vértice A mantendo as bissetrizes  $\overline{BE}$  e  $\overline{CD}$  congruentes e comprove a veracidade do teorema de Steiner-Lehmus e do seu recíproco.
- 12. Na Figura 1.22, ilustramos um exemplo de movimento para o vértice A. Observe a formação de um triângulo ABC isósceles.

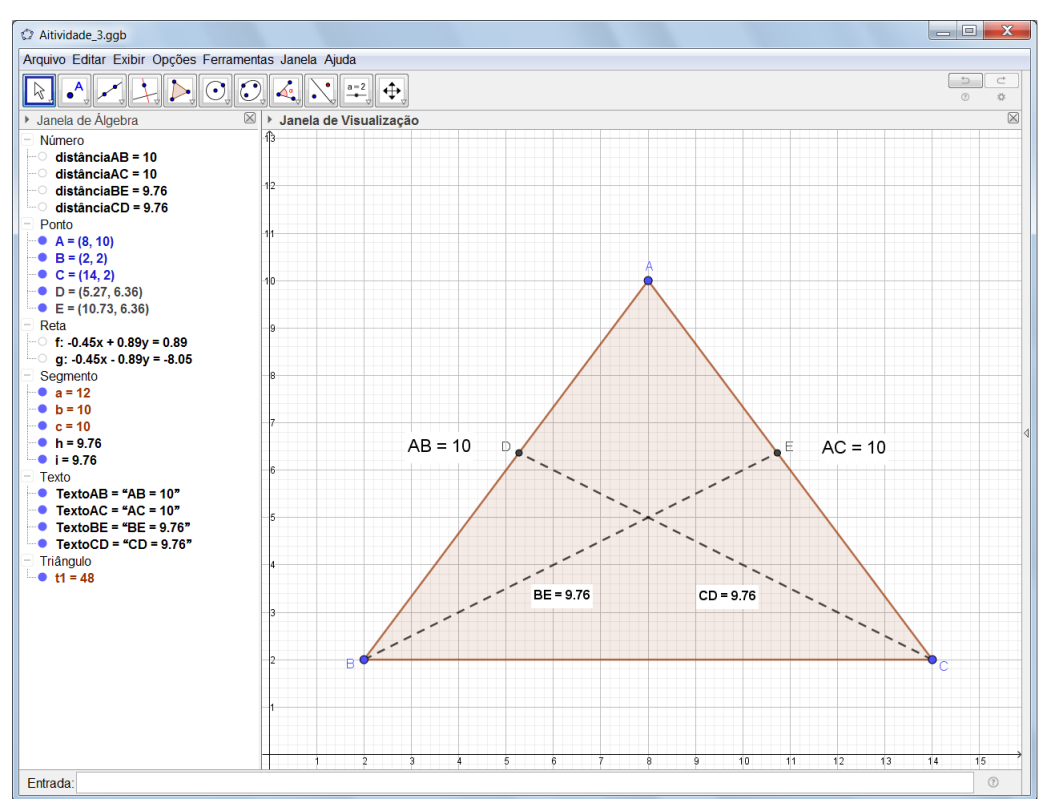

Figura 1.22 – Triângulo isósceles ABC e as bissetrizes internas  $\overline{BE}$  e  $\overline{CD}$ 

Fonte: Os autores.

# REFERÊNCIAS

BRASIL. **Parâmetros Curriculares Nacionais: terceiro e quarto ciclos do Ensino Fundamental**. Brasília: MEC/SEB, 1998. Disponível em: <a href="http://portal.mec.gov.br/seb/arquivos/pdf/matematica.pdf">http://portal.mec.gov.br/seb/arquivos/pdf</a>// Acesso em: 30 dez. 2024. 7

DOLCE, O.; POMPEO, J. N. **Fundamentos de matemática elementar: geometria plana**. 8a. ed. São Paulo: Atual, 2005. v. 9. 10

GEOGEBRA. **GeoGebra Apps**. 2024. Disponível em: <https://www.geogebra.org/download>. Acesso em: 30 dez. 2024. 8, 9, 10, 12

GERÔNIMO, J. R.; BARROS, R. M. de O.; FRANCO, V. S. Geometria euclidiana plana: um estudo com o software GeoGebra. 1a. ed. Maringá: UEM, 2010. 9

LAGO, R. C.; NÓS, R. L. Investigando teoremas de geometria plana com o GeoGebra. **Revista do Instituo GeoGebra Internacional de São Paulo**, v. 9, n. 3, p. 15–29, 2020. Disponível em: <a href="https://revistas.pucsp.br/index.php/IGISP/article/view/47972">https://revistas.pucsp.br/index.php/IGISP/article/view/47972</a>>. Acesso em: 30 dez. 2024. 7

NÓS, R. L.; LAGO, R. C. O triângulo isósceles e o teorema de Steiner-Lehmus. **Revista do Professor de Matemática**, n. 100, p. 47–50, 2019. 7

NÓS, R. L.; LAGO, R. C. Investigando dinamicamente teoremas de geometria plana. In: **Proceeding Series of the Brazilian Society of Computational and Applied Mathematics**. São Carlos: SBMAC, 2020. Disponível em: <a href="https://proceedings.sbmac.org.br/sbmac/article/view/2739">https://proceedings.sbmac.org.br/sbmac/article/view/2739</a>. Acesso em: 30 dez. 2024. 7

PONTE, J. P.; BROCARDO, J.; OLIVEIRA, H. **Investigações matemáticas na sala de aula**. 3a. ed. Belo Horizonte: Autêntica, 2006. 7

VAZ, D. A. de F. Experimentando, conjecturando, formalizando e generalizando: articulando investigação matemática com o geogebra. **Educativa**, v. 15, n. 1, p. 39–51, 2012. Disponível em: <a href="https://seer.pucgoias.edu.br/index.php/educativa/article/view/2491">https://seer.pucgoias.edu.br/index.php/educativa/article/view/2491</a>. Acesso em: 30 dez. 2024. 9